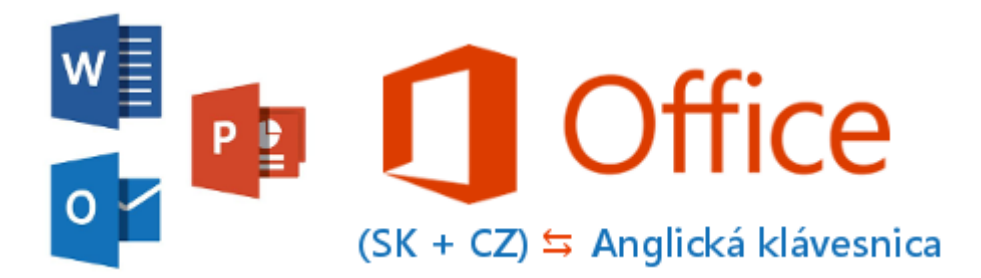

Doplnok pre Microsoft Office 2013 a 2016 (pre aplikácie Word, Outlook a PowerPoint), ktorý opravuje slovenský a český text písaný na anglickej klávesnici.

Doplnok vznikol najmä pre programátorov, ktorí pracujú na anglickej klávesnici, ale potrebujú popritom písať aj diakritické znaky bez toho, aby museli neustále prepínať klávesnicu (Windows + Medzerník resp. Alt + Shift).

Nainštalovaný doplnok sa zobrazí v podporovaných aplikáciách v páse s nástrojmi ako nová záložka Doplnky:

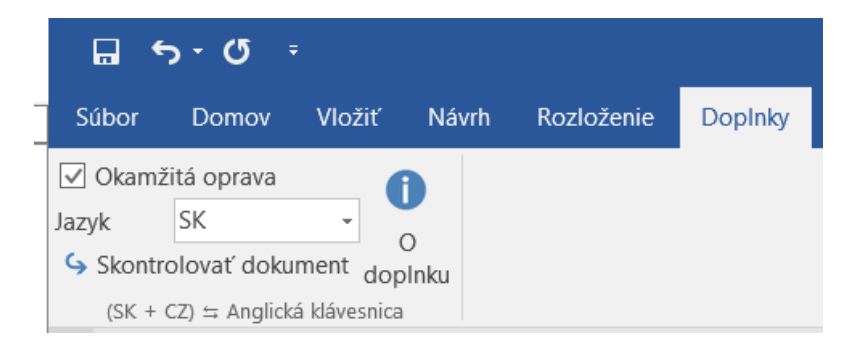

## Ako doplnok funguje

Doplnok funguje automaticky, keď píšete na **anglickej** klávesnici text vo *Worde* (tvoríte dokument), *Outlooku* (píšete nový email) alebo vytvárate prezentáciu v *PowerPointe* (upravujete snímky – textové polia).

Doplnok s malým oneskorením <u>nahradzuje</u> znaky z anglickej klávesnice slovenskými (resp. českými) ekvivalentami (podľa nastavenia).

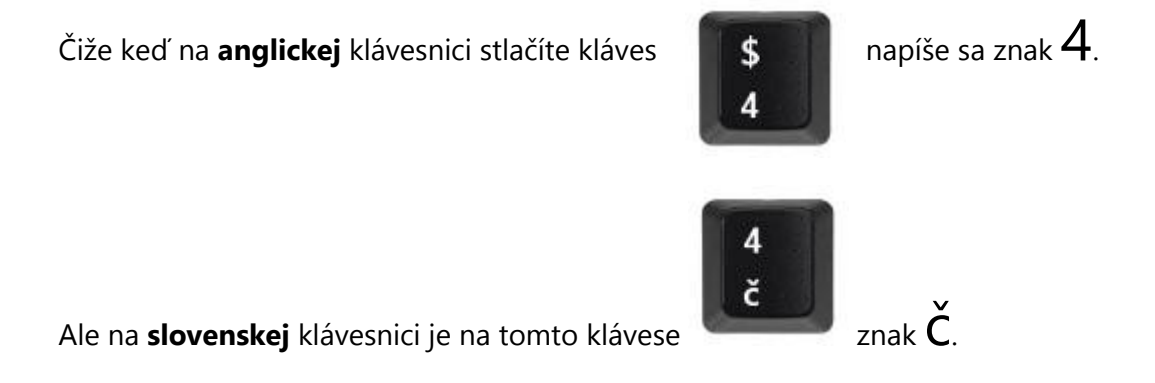

Doplnok teda prevedie daný znak na správny, čiže zamení  $4 \rightarrow \check{C}$  počas toho, ako píšete text ( $\rightarrow$  funkcia <u>Okamžitá oprava</u>), čím odpadáva nutnosť neustále prepínať medzi klávesnicami.

| <b>.</b>                                                      | <del>ა</del> -თ-                                        |                          | Dokum        | nent1 - Word      |               |               | Ā            |            |         | ×         |
|---------------------------------------------------------------|---------------------------------------------------------|--------------------------|--------------|-------------------|---------------|---------------|--------------|------------|---------|-----------|
| Súbor                                                         | Domov                                                   | Vložiť                   | Návrh        | Rozloženie        | DopInky       | ♀ Chcen       | n zistiť     | <b>A</b>   | Zdieľať | $\square$ |
| Okam<br>Jazyk Skont<br>(SK +                                  | ižitá oprava<br>SK<br>trolovať doku<br>- CZ) ⇔ Anglicka | ment dop<br>á klávesnica | )<br>Inku    | 5 • 1 • 6 • 1 • 1 | 7 • 1 • 8 • 1 | · 9 · ı ·10 · | 1 • 11 • 1 • | 12 · + · 1 | 3.1.14. | •         |
| 7 . 1 . 6 . 1 . 5 . 1 . 4 . 1 . 3 . 1 . 2 . 1 . 1 . 1 . 1 . 1 | Ako sa m8te                                             | ? Ve2mi c                | dobre.       |                   |               |               |              |            |         |           |
| Strana 1 z                                                    | 1 Počet slov                                            | r:5 🕮                    | Angličtina ( | (USA)             | I             |               | -            | -          | + 1     | 00 %      |

↑ Text počas písania ↑

↓ Text po oprave (po pár sekundách sa text sám opraví)↓

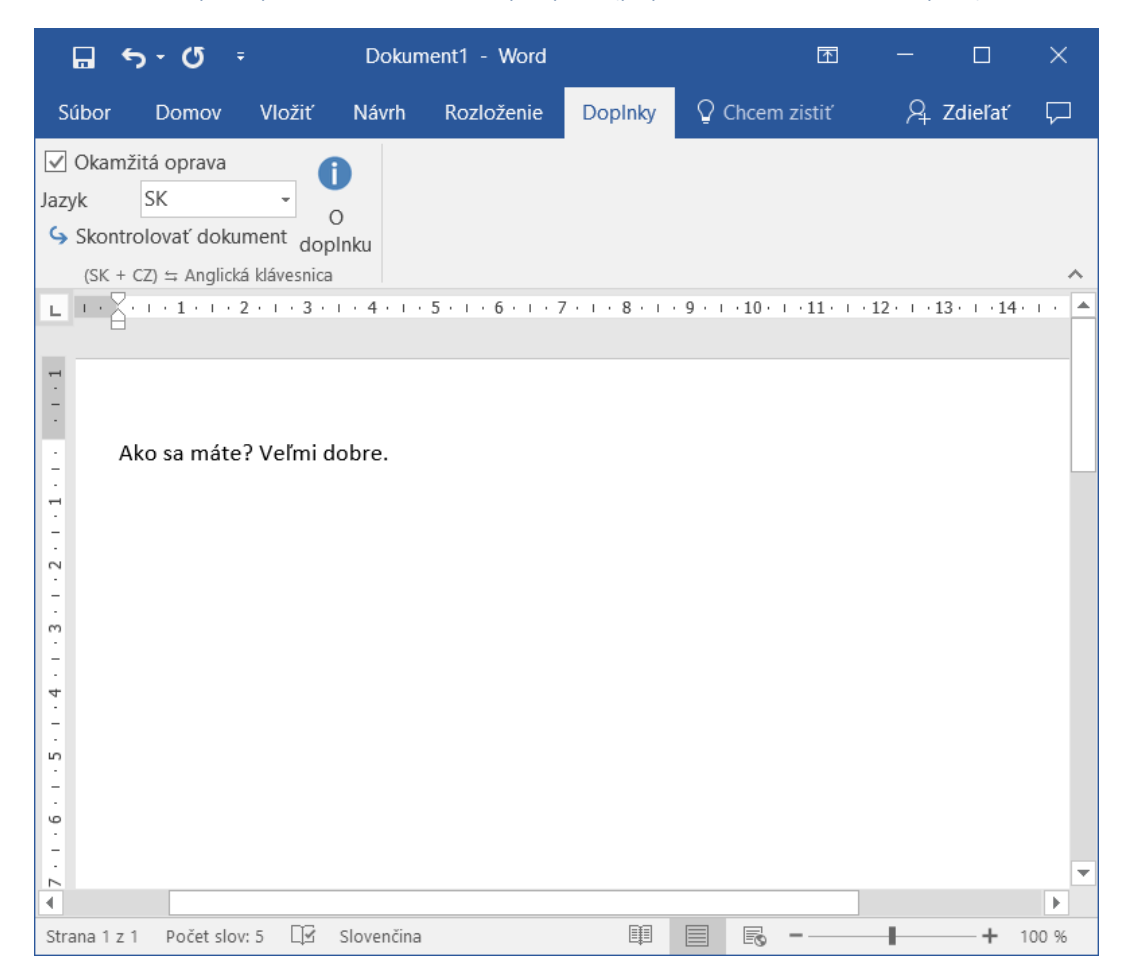

## Všeobecné informácie, Rady a tipy

- Pre doplnok je možné nastaviť jazyk, v ktorom sa budú korekcie textu vykonávať. Podporené sú v súčasnosti 2 jazyky: Slovenský (SK) a Český (CZ).
- Doplnok pracuje automaticky po spustení aplikácie. Je možné túto funkcionalitu vypnúť odškrtnutím možnosti <u>Okamžitá oprava</u>
- Po stlačení tlačidla <u>Skontrolovať dokument</u> sa prebehne celý text (od začiatku až po koniec) a prejdú sa všetky slová a vykoná sa nad nimi oprava
- 4) Ak je <u>Okamžitá oprava</u> príliš pomalá resp. veľmi rýchla (závisí to od rýchlosti Vášho písania), alebo dokonca "otravuje" je možné ju vypnúť a skontrolovať celý text **až po dopísaní**
- 5) Na konci textu (na konci vety, odseku, strany atď.) môže <u>Okamžitá oprava</u> čakať na zadanie ďalšieho slova. Vtedy napíšte **medzeru** a **pár znakov**, aby sa oprava aktivovala okamžite
- Na jazyku dokumentu <u>nezáleží</u> doplnok bude fungovať aj pre Slovenčinu, Češtinu ale aj iné jazyky (Angličtina, Nemčina, ...)
- 7) <u>Anglickou klávesnicou</u> sa rozumie aktívna klávesnica nastavená v systéme Windows. Aktuálne nastavená klávesnica sa zobrazuje v lište Štart vpravo dole:

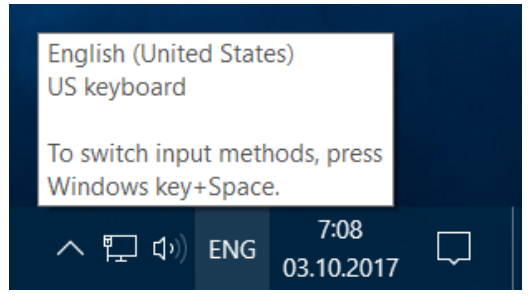

 Aby sa doplnok aktivoval pri písaní <u>odpovede na email</u> (pri písaní nového emailu je to v Outlooku automatické) je potrebné prepnúť sa do celého okna (tlačidlo **Rozbaliť**):

| ÁSTROJI | E NA TVORB | U          |       |                                                                  |           |                |           |  |
|---------|------------|------------|-------|------------------------------------------------------------------|-----------|----------------|-----------|--|
| SPRÁVA  |            |            |       |                                                                  |           |                |           |  |
| olovať  | Priložiť P | Priložiť P | odpis | <ul> <li>! Vysoká dôležito</li> <li>↓ Nízka dôležitos</li> </ul> | osť<br>sť | Skrytá         | Aplikácie |  |
|         |            | ahrnúť     |       | Značky                                                           |           | Zobraziť polia | Doplnky   |  |
|         | Rozbaliť   | < Zahoo    | liť   |                                                                  |           |                |           |  |
| -       |            | Od ▼       |       |                                                                  |           |                |           |  |
| Oc      | doslať     | Komu       |       |                                                                  |           |                |           |  |
|         |            | Kópia      |       |                                                                  |           |                |           |  |
|         | Pr         | redmet     |       |                                                                  |           |                |           |  |

9) Prvé spustenie aplikácie z balíka Office (Word, Outlook alebo PowerPoint), môže vyžadovať <u>overenie doplnku</u>, vtedy je potrebné potvrdiť doplnok stlačením **Install** v zobrazenom dialógu.

| Microsoft Office Customization Installer             |                                                                                                    |  |  |  |  |  |  |
|------------------------------------------------------|----------------------------------------------------------------------------------------------------|--|--|--|--|--|--|
| Publisher cannot be verified                         |                                                                                                    |  |  |  |  |  |  |
| Are you sure you want to install this customization? |                                                                                                    |  |  |  |  |  |  |
| Name:                                                | EN2SKbrdWord - EN2SKbrdWord                                                                                                    |  |  |  |  |  |  |
| From:                                                | file:///C:/Users/unsigned/AppData/Roaming/Microsoft/AddIns/Slappy/<br>EN2SKbrdWord.vsto                                                                                                    |  |  |  |  |  |  |
| Publisher:                                           | Unknown Publisher                                                                                                    |  |  |  |  |  |  |
| While Offic<br>If you do n                           | While Office customizations can be useful, they can potentially harm your computer.<br>If you do not trust the source, do not install this software. <u>More Information</u><br><u>Install</u> <u>D</u> on't Install |  |  |  |  |  |  |

## Autori a informácie o verzii

v1.01, Copyright © 2017 Slappy (<u>slappy@pobox.sk</u>)

http://www.unsigned.sk/doplnky-office

Freeware, viď licenčné podmienky počas inštalácie.

Ak máte akékoľvek otázky prípadne návrhy na vylepšenie tohto doplnku neváhajte kontaktovať autora na emaile uvedenom vyššie.